2021.8.2 作成 2021.8.25 補足

## 高校生なるほどアイデアコンテスト 2021 応募の手順

今年度の「高校生なるほどアイデアコンテスト 2021(以下、なるコン)」も、昨年度と同様、新型コロナウィ ルス感染症対策のため、応募作品の提出、最終審査等に web を活用して実施いたしますので、以下の 3 点にご 注意ください。

① 学校エントリーが必要 ② 応募様式は excel ファイル ③ web で提出(指定フォルダにアップロード)

以下に、具体的な手順について説明します。

- ▶ 学校エントリー [ご担当教諭] <エントリー期間:8月23日(月)~9月9日(木)>
  - 1. エントリー様式のダウンロード
  - なるコン HP から、学校エントリー用 excel ファイル(◆学校エントリー2021.xlsx)をダウンロードしてく ださい。 実際のファイル名は「◆学校エントリー2021 (要ファイル
  - 2. エントリーファイルの作成
     名変更).xlsx」となっています。

     必要事項を入力して完成させたら、ファイル名は必ず<u>貴校の名称</u>に変更してください。
  - 3. エントリーファイルの送信
    - エントリーファイルをメールに添付し、kodai-s@oita-u.ac.jp 宛てに送信してください。

・メール件名:[なるコン 2021 エントリー]〇〇高等学校

8月31日以降、順次メールにて、応募ファイルをアップロードするフォルダ(URL)をお知らせします。

## ▶ 作品応募ファイルの作成 [応募者]

1. 応募様式のダウンロード

実際のファイル名は「◆作品応募 2021(要ファイル名変 更).xlsx」となっています。

- なるコン HP から、作品応募用 excel ファイル(◆作品応募 2021.xlsx)をダウンロードしてください。 ※各自でダウンロードするか、先生がダウンロードしたものをコピーして配付することも可。
- 2. 作品応募ファイルの作成
  - この excel ファイルは、【シート1】と【シート2】の2つのワークシートで構成されています。

【シート1】には、文字で入力してください。保護されているので、書式の変更はできません。

【シート2】には、文字を入力するほか、図表や写真、スキャンデータ等を貼り付けることができます。 excelの描画ツールを使用する際は、表示モードを「標準」か「改ページプレビュー」にしてください。

ファイル名の重複を防ぐために、<mark>ファイル名は必ず自分の</mark>学年・組・氏名(グループの場合はグループ <mark>名)に変更</mark>してください。(例:1-1 成程あい.xlsx)

作品応募ファイルの提出
 作品応募ファイルを、学校に提出してください。

▶ 作品応募ファイルのアップロード [ご担当教諭] <応募期間:9月1日(水)~9月16日(木)>

作品応募ファイルは学校で取りまとめのうえ、指定されたフォルダにアップロードしてください。 原則として excel ファイルでご応募いただきますが、万一それが難しい場合は、事前にご相談ください。 郵送や持参、宅配等による紙媒体での提出は受け付けしかねますのでご了承ください。 なお、アップロード後は、必ずメールでご連絡をお願いいたします。

- っ、ノッノロート後は、必ずメールでご連絡をお願いいたします。
  - ・メール件名:<mark>[なるコン 2021 アップロード] ○○高等学校</mark>
  - ・連絡内容 : 応募(アップロード)件数 〇〇件(個人〇〇件、グループ〇〇件(〇〇名))